### ASISTENCIA TÉCNICA POSTULANTES - NOMBRAMIENTO CAS ADMINISTRATIVOS 2025

#### GUÍA DE POSTULACIÓN APLICATIVO

Paso 1: Ingresar al módulo de Plataforma de Postulación Nombramiento del Personal CAS

|                                                                                                    |                                    | -       |  |
|----------------------------------------------------------------------------------------------------|------------------------------------|---------|--|
| C 😂 nombramiento.minsa.gob.pe/login/                                                                                                    |                                    | \$<br>0 |  |
| DEL PROCESO DE<br>NOMBRAMIENTO                                                                                                    |                                    |         |  |
| Desde este portal, podrás:                                                                                                    | NOMBRAMIENTO                       |         |  |
| Postular, evaluar y obtener los resultados del proceso de<br>nombramiento CAS administrativo, de acuerdo a lo provisto en el<br>Decreto Supremo Nº 006-2025-SA, que aprueba los "Lineamientos<br>para el proceso de nombramiento del parsonal CAS administrativo. | LOGIN                              |         |  |
| mprendido en el Decreto Legislativo Nº 1057 del Ministerio de<br>lud, sus organismos públicos y los gobiernos regionales,                                                                                                    | Correo:                            |         |  |
| nzado por el uteral 17, manetat o 2, deta al ocuro o de la Ley N<br>85, Ley de Presupuesto del Sector Público para el Año Fiscal<br>57, facilitando tu integración en el sistema nacional para la<br>uación del cumplimiento de los requisitos y criterios.       | Contraseña:                        |         |  |
|                                                                                                    | Iniciar Sesión                     |         |  |
|                                                                                                    | Restablecer contraseña             |         |  |
| LINEAMIENTOS DEL NOMBRAMIENTO                                                                                                    |                                    |         |  |
|                                                                                                    | ¿No tienes una cuenta? Registrarse |         |  |
| tacto:                                                                                                    |                                    |         |  |

https://nombramiento.minsa.gob.pe/login/

Paso 2: Dar click en el botón REGISTRARSE, y llenar correctamente los pasos para su registro.

| Su Empil:                          | • |  |
|------------------------------------|---|--|
| _@_                                | I |  |
| Código de verificación:            |   |  |
| Tipo de Documento:<br>DNI          |   |  |
| Nº de Documento:                   |   |  |
| Fecha de nacimiento:<br>dd/mm/aaaa |   |  |
| Fecha de emisión:<br>dd/mm/aaaa    |   |  |

**Paso 3:** Verificar que se ha realizado su registro correctamente, y luego validar su código de verificación en su correo electrónico consignado.

|   | REGISTRO PARA NO      | Haz clic aquí para enviar el<br>correo con el código de<br>verificación |
|---|-----------------------|-------------------------------------------------------------------------|
| 2 | Su Email:             | 5                                                                       |
|   |                       | Validar                                                                 |
|   | Se le envió un correo |                                                                         |
|   | ок                    |                                                                         |

Paso 4: Click en la casilla "No soy un robot"

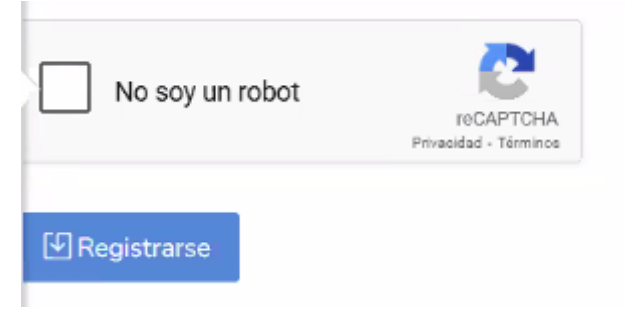

### Paso 5: Hacer cambio de contraseña

| NOMBRAMIENTO      X      Proceso de Nombramiento de      X      +                                                                                                    | - ō X                                                                                                    |
|----------------------------------------------------------------------------------------------------|----------------------------------------------------------------------------------------------------|
| $\leftrightarrow$ $\rightarrow$ C $\simeq$ nombramiento.minsa.gob.pe/actualizar-contrasena/                                                                                                    | x ® :                                                                                                    |
| و المعنون المعنون ا<br>معنون المعنون ال<br>معنون المعنون المعنون المعنون المعنون المعنون المعنون المعنون المعنون المعنون المعنون المعنون المعنون المعنون المعنون ال | Por favor genere su nueva contraseña. $\qquad \qquad \qquad \qquad \qquad \qquad \qquad \qquad \qquad \qquad \qquad \qquad \qquad \qquad \qquad \qquad \qquad \qquad \qquad$ |
| la                                                                                                    |                                                                                                    |
| PLATAFORMA VIRTUAL<br>DEL PROCESO DE<br>NOMBRAMIENTO                                                                                                    | CAMBIO DE<br>CONTRASEÑA                                                                                                    |
|                                                                                                    | Nueva contraseña:                                                                                                    |
| Desde este portal, podrás:                                                                                                    | Repita la nueva contraseña:                                                                                                    |
| Postular, evaluar y obtener los resultados del proceso de<br>nombramiento CAS administrativo, de acuerdo a lo previsto en el<br>Decreto Supremo N° 006-2025-54, que aprueba los C'Uneamientos<br>para el proceso de nombramiento del personal CAS administrativo,<br>comprendido en el Decreto Legislativo N° 1007 del Ministerio de<br>Salud, sus organismos públicos y los gobiernos regionales,<br>autorizado por el literal (), numeral 8.1 del artículo 8 de la Ley N°<br>32185, Ley de Presupuesto del Sector Público para el Año Fiscal<br>2025", facilitando tu integración en el sistema nacional para la                                                                                                    | Cambler Contraseña<br>Restablecer contraseña<br>Registrarse                                                                                                    |

### Paso 6: Dar click en Registrar Inscripción (botón verde)

| V 👰 NOMBRAMIENTO   Registrar in: 🗙                                          | Proceso de Nombramiento de         | i x   +               |                                   |                     |              |        | - | 0 | ×     |
|-----------------------------------------------------------------------------|------------------------------------|-----------------------|-----------------------------------|---------------------|--------------|--------|---|---|-------|
| $\leftrightarrow$ $\rightarrow$ $\mathcal{C}$ $\mathfrak{S}$ nombramiento.m | ninsa.gob.pe/postulante/lista-regi | stro-inscripcion/     |                                   |                     |              |        | ☆ | 0 | ÷     |
| PERÚ Ministerio de Salud                                                    |                                    |                       |                                   |                     |              |        |   | 2 | ) - ( |
| Nombramiento                                                                | Registrar inscripción: N           | OMBRAMIENTO CAS Admir | istrativo Ordinario - 1           |                     |              |        |   |   |       |
| Inscripción                                                                 | Registrar inscripción              |                       |                                   |                     |              |        |   |   |       |
|                                                                             | Convocatoria                       | Pliego presupuestario | Unidad ejecutora                  | Profesión           | Cargo actual | Estado |   |   |       |
|                                                                             |                                    |                       | No tiene inscripciones a cambio d | e grupo ocupacional |              |        |   |   |       |
|                                                                             |                                    |                       |                                   |                     |              |        |   |   |       |
|                                                                             |                                    |                       |                                   |                     |              |        |   |   |       |
|                                                                             |                                    |                       |                                   |                     |              |        |   |   |       |
|                                                                             |                                    |                       |                                   |                     |              |        |   |   |       |

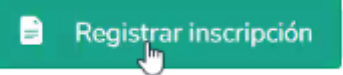

# Paso 7: Vista general, y llenar campos requeridos.

| IOMBRAI    | MIENTO CAS A                                          | administrativo Orc                                                               | linario - 1                                                |                            |
|------------|-------------------------------------------------------|----------------------------------------------------------------------------------|------------------------------------------------------------|----------------------------|
| Postulante | Nombres<br>Apellido<br>Paterno<br>Apellido<br>Materno | Tipo de<br>documento<br>Número de<br>documento<br>Fecha de<br>nacimiento<br>Sexo | Pais<br>Departamento<br>Provincia<br>Distrito<br>Dirección | Universidad:<br>Profesión: |
|            |                                                       |                                                                                  |                                                            |                            |

#### Datos personales - Ingrese su domicilio actual

| Pais actual*                        | <br>* |
|-------------------------------------|-------|
|                                     |       |
| Departamento<br>residencia actual * | <br>- |
|                                     |       |
| Provincia residencia                |       |
| actual*                             | <br>* |
|                                     |       |
| Distrito residencia                 |       |
|                                     | <br>- |

| Datos de postula                        | ación                        |                             |
|-----------------------------------------|------------------------------|-----------------------------|
| Descargar<br>formatos                   | Solicitud de<br>nombramiento | Declaración Jurada          |
| Solicitud de<br>nombramiento<br>(PDF) * | Seleccionar archivo          | Ningún archivo seleccionado |
| Declaración jurada<br>(PDF) *           | Seleccionar archivo          | Ningún archivo seleccionado |

### Paso 8: Llenar campos requeridos

| Departamento residencia actual* |   |
|---------------------------------|---|
| Provincia residencia            |   |
|                                 | - |
| Distrito residencia             | • |
| Dirección actual*               |   |
| Correo                          |   |
| Celular*                        |   |

| Datos de postul                         | ación                        |                             |
|-----------------------------------------|------------------------------|-----------------------------|
| Descargar<br>formatos                   | Solicitud de<br>nombramiento | Declaración Jurada          |
| Solicitud de<br>nombramiento<br>(PDF) * | Seleccionar archivo          | Ningún archivo seleccionado |
| Declaración jurada<br>(PDF) *           | Seleccionar archivo          | Ningún archivo seleccionado |
| Pliego<br>presupuestario *              |                              |                             |
| Unidad ejecutora                        |                              |                             |
| Función de                              |                              |                             |
| Grupo<br>ocupacional<br>ofertado *      |                              | •                           |
| Cargo ofertado *                        |                              | •                           |

**Paso 9:** En datos de postulación, darle click al botón Solicitud de nombramiento, se descargará un formato en Word.

|                    | Descargar<br>formatos                                                                                                    | Solicitud de<br>nombramiento                                                                                                    |                                          |
|--------------------|----------------------------------------------------------------------------------------------------|----------------------------------------------------------------------------------------------------|------------------------------------------|
| <b>Paso 10:</b> Co | ompletar correctamente el anexo r                                                                                            | 1° 01 y guardar en PDF.                                                                                                    |                                          |
|                    | PERÚ Ministerio Comisión Centr<br>de Salud RM Nº 390-2023                                                                    | al de<br>CAS Admi histrativo<br>MINSA                                                                                                    |                                          |
|                    | SOLICITU                                                                                                    | ANEXO N° 01<br>D DE NOMBRAMIENTO                                                                                                    |                                          |
|                    | <u>Yo</u><br>identificado/a con DNI / CE N°<br>declaro la siguiente información que se                                       | encuentra debidamente acreditada:                                                                                                    | ,                                        |
|                    | Mantengo vínculo laboral CAS                                                                                                 | ]                                                                                                    |                                          |
|                    | Puesto que ocupaba al 14-06-2024:<br>Órgano, unidad orgánica, oficina o est<br>según contrato:                               | ablecimiento de salud de la unidad ejec                                                                                                    | cutora,                                  |
|                    | Por lo que, manifiesto mi voluntad de po<br>Nº 006-2025-SA, que aprueba el Linea<br>personal administrativo autorizado por e | unitaria al proceso de nombramiento al ca<br>de acuerdo a lo previsto en el Decreto Su<br>amiento para el proceso de nombramier<br>I literal r) del numeral 8.1 del artículo 8 de<br>pr. Público para el Año Ejecal 2025 | argo de<br>upremo<br>nto del<br>e la Ley |

### Paso 11: Guardar en PDF

| Nombre de archivo: | ANEXO_1_SOLICITUD DE NOMBRAMIENTO_ |
|--------------------|------------------------------------|
| Tipo:              | PDF                                |

**Paso 12:** Cargar el PDF del anexo en la sección Seleccionar archivo, del aplicativo de postulación

| Solicitud de |                     |                             |  |
|--------------|---------------------|-----------------------------|--|
| nombramiento | Seleccionar archivo | Ningún archivo seleccionado |  |
| (PDF) *      |                     |                             |  |

**Paso 13:** En datos de postulación, darle click al botón Declaración Jurada, se descargará un formato en Word.

Declaración Jurada

Paso 14: Completar correctamente el anexo n° 02 y guardar en PDF.

| PERÚ N                                                            | inisterio Nombramiento CAS Administrativo<br>e Salud RM Nº 390-2025/MINSA                                                                                                    |
|-------------------------------------------------------------------|----------------------------------------------------------------------------------------------------|
|                                                                   | ANEXO N° 02                                                                                                    |
| DE                                                                | CLARACIÓN JURADA DE VERACIDAD DE INFORMACIÓN Y<br>DOCUMENTACIÓN                                                                                                    |
| Don(ña)<br>identificado(a                                         | ) con DNI N° con domiciliado actual                                                                                                    |
| en<br>dispuesto en<br>Procedimient<br>JUS; DECL/<br>simples son a | , ante usted me presento y de conformidad con lo<br>el artículo 49° del Texto Único Ordenado de la Ley N° 27444, Ley del<br>o Administrativo General, aprobado por Decreto Supremo N° 004-2019-<br>RO BAJO JURAMENTO QUE los siguientes documentos en copias<br>nuténticos y responden a la verdad de los hechos que en ellos se consigna: |
| Paso 15: Guardar en                                               | PDF.                                                                                                    |
| lo                                                                | mbre de archivo: ANEXO_2_DECLARACION_JURADA                                                                                                    |
| Paso 16: Cargar el PD<br>postulación                              | F del anexo en la sección Seleccionar archivo, del aplicativo de                                                                                                    |
| Declaración jurad<br>(PDF) *                                      | a Seleccionar archivo Ningún archivo seleccionado                                                                                                    |
| Paso 17: Visualizar qu                                            | le los archivos se han cargado correctamente                                                                                                    |
| Datos de pos                                                      | tulación                                                                                                    |
| Descargar<br>formatos                                             | Solicitud de<br>nombramiento                                                                                                    |
| Solicitud de<br>nombramiento<br>(PDF) *                           | Seleccionar archivo ANEXO_1_SOLITO_salvatierra.pdf                                                                                                    |
| Declaración jurad<br>(PDF) *                                      | ANEXO_2_DECLA_Salvatierra.pdf                                                                                                    |

**Paso 18:** Seleccionar el Grupo ocupacional ofertado (Profesional Administrativo, Técnico Administrativo, Auxiliar Administrativo)

| Grupo<br>ocupacional<br>ofertado * | Auxiliar Administrativo    |
|------------------------------------|----------------------------|
| Cargo ofertado *                   |                            |
|                                    | Profesional Administrativo |
|                                    | Tecnico Administrativo     |
| Formación Acad                     | Auxiliar Administrativo    |

Paso 19: Buscar y seleccionar el Cargo ofertado

| Cargo ( | fertado 1 |
|---------|-----------|
|---------|-----------|

Paso 20: Llenar correctamente los datos de Formación Académica

| Formación Académica              |      |  |  |  |
|----------------------------------|------|--|--|--|
| País universidad *               | PERU |  |  |  |
| Universidad<br>donde se tituló * |      |  |  |  |

Paso 21: Llenar correctamente los datos de Formación Académica, y verificar.

| Formación Académica                            |                     |                             |   |  |  |  |  |
|------------------------------------------------|---------------------|-----------------------------|---|--|--|--|--|
| País universidad *                             | PERU                |                             | Ŧ |  |  |  |  |
| Universidad<br>donde se tituló *               |                     |                             | Ŧ |  |  |  |  |
| Profesión<br>postulación *                     | I                   |                             |   |  |  |  |  |
| Fecha Titulación *                             | (                   |                             |   |  |  |  |  |
| Nro de colegiatura                             |                     |                             |   |  |  |  |  |
| Título profesional<br>universitario<br>(PDF) * | Seleccionar archivo | Ningún archivo seleccionado |   |  |  |  |  |
| Habilitación del<br>colegio (PDF) *            | Seleccionar archivo | Ningún archivo seleccionado |   |  |  |  |  |

#### Paso 22:

Cargar en PDF los documentos académicos sustentatorios, y verificar. (profesionales)

| Título profesional |                     |                             |
|--------------------|---------------------|-----------------------------|
| universitario      | Seleccionar archivo | Ningún archivo seleccionado |
| (PDF)*             |                     |                             |
|                    |                     |                             |
| Habilitación del   | Seleccionar archivo | Ningún archivo seleccionado |
| colegio (PDF) *    | Seteccional archivo | Hingun alenivo seleccionado |

Cargar en PDF los documentos académicos sustentatorios, y verificar. (técnicos)

| Formación Aca                                 | démica              |                             |   |
|-----------------------------------------------|---------------------|-----------------------------|---|
| País universidad*                             | PERU                |                             | Ŧ |
| Instituto donde se<br>tituló*                 | I                   |                             |   |
| Profesión técnica<br>•                        |                     |                             |   |
| Fecha Titulación *                            |                     |                             |   |
| Título de Instituto<br>Tecnológico<br>(PDF) * | Seleccionar archivo | Ningún archivo seleccionado |   |

Cargar en PDF los documentos académicos sustentatorios, y verificar. (auxiliar)

| Cargo ofertado *                    | AUXILIAR ADMINISTR  | -                           |  |
|-------------------------------------|---------------------|-----------------------------|--|
| Formación Acad                      | émica               |                             |  |
|                                     | Ν                   |                             |  |
| Fecha de<br>culminación<br>estudios | dd/mm/aaaa          |                             |  |
| secundarios*                        |                     |                             |  |
| estudios<br>secundarios (PDF)       | Seleccionar archivo | Ningún archivo seleccionado |  |

#### Paso 23:

#### Llenar correctamente la Experiencia Laboral

| Experienc               | ia Laboral      |              |   |           |                                          |                     |                |              |
|-------------------------|-----------------|--------------|---|-----------|------------------------------------------|---------------------|----------------|--------------|
| Entidad*                | La.             |              |   |           | Cargo *                                  |                     |                |              |
| Función *               |                 |              |   |           | Sustento<br>de<br>experiencia<br>(PDF) * | Seleccionar archivo | Ningún archivo | seleccionado |
| Fecha de<br>inicio*     | dd/mm/aaaa      |              | ٥ |           | Fecha de<br>fin *                        | dd/mm/aaaa          |                |              |
| Agregar Exp<br>Experier | ncias Agregadas |              |   |           |                                          |                     |                |              |
| Entidad                 | Cargo           | Fecha Inicio |   | Fecha Fin | To                                       | tal días            | Sustento       | Acciones     |
|                         |                 |              |   |           |                                          |                     |                |              |
| Guardar                 |                 |              |   |           |                                          |                     |                |              |

Verificar que la información se ha llenado correctamente, e ingresar el Sustento de experiencia en PDF, y los demás campos requeridos.

| Experienc           | ia Laboral |        |              |                                          |                     |          |          |
|---------------------|------------|--------|--------------|------------------------------------------|---------------------|----------|----------|
| Entidad *           |            |        |              | Cargo *                                  |                     |          |          |
| Función*            |            |        |              | Sustento<br>de<br>experiencia<br>(PDF) * | Seleccionar archivo |          |          |
| Fecha de<br>inicio* |            |        |              | Fecha de<br>fin *                        |                     |          |          |
| Agregar Exp         | periencia  |        |              |                                          |                     |          |          |
| Experier            | ncias Agr  | egadas |              |                                          |                     |          |          |
| Entidad             |            | Cargo  | Fecha Inicio | Fecha Fin                                | Total días          | Sustento | Acciones |

## Paso 24:

En la parte inferior del aplicativo, finalizar inscripción y cargar la información.

| Finalizar inscripción              |                           |                            |                                                                                           |
|------------------------------------|---------------------------|----------------------------|-------------------------------------------------------------------------------------------|
| Debe imprimir la ficha de inscrip  | oción y adjuntar el PDF d | ebidamente firmado. Este o | locumento tiene carácter legal. Asegúrese que todos los datos ingresados sean verdaderos. |
| Imprimir constancia de inscripción | 🕒 Imprim                  | ir Constancia              |                                                                                           |
| Constancia de inscripción (PDF)    | Seleccionar archivo       | Ningún areccionado         |                                                                                           |

Dar click en imprimir constancia de inscripción

Imprimir constancia de inscripción

📄 Imprimir Constancia

Luego de llenada la constancia, cargar el PDF en la sección que corresponda.

Constancia de inscripción (PDF)

Seleccionar archivo

Paso 25: Dar click en el botón azul Finalizar inscripción.

**IMPORTANTE:** Saldrá un cuadro de confirmación junto con dos opciones. Dar click en la opción SÍ, una vez que está totalmente seguro de que la información ha sido ingresada de manera correcta y completa. En caso de no estar seguro o no tener toda la información, dar click en NO. ESTA OPCIÓN ES IRREVERSIBLE LUEGO DE DAR CLICK EN CUALQUIER BOTÓN DENTRO DEL MENSAJE DE CONFIRMACIÓN.

| Fecha fin computable al 14/06/2   Entidad   MINSA   HOSPITAL LOAYZA   ¿ESTÁ SEGURO DE FINALIZAR? YA VERIFICÓ TODO SUS DATOS. SI ACEPTA, YA NO PODRÁ REALIZAR NINGÚN CAMBIO. | Contirmación                                                                                                 |
|----------------------------------------------------------------------------------------------------|----------------------------------------------------------------------------------------------------|
| MINSA<br>HOSPITAL LOAYZA                                                                                                    | ¿ESTÁ SEGURO DE FINALIZAR? YA VERIFICÓ TODO:<br>SUS DATOS. SI ACEPTA, YA NO PODRÁ REALIZAR<br>NINGÚN CAMBIO. |
| HOSPITAL LOAYZA                                                                                                    |                                                                                                    |
|                                                                                                    | Sí No                                                                                                    |
|                                                                                                    |                                                                                                    |
|                                                                                                    |                                                                                                    |
|                                                                                                    |                                                                                                    |

**Paso 26:** Guardar información y verificar en la parte superior derecha que se ha registrado correctamente.

Se registró al NOMBRAMIENTO CAS Administrativo Ordinario - 1

Verificar el estado de su registro: INSCRITO / NO INSCRITO

| Se ro<br>NON<br>Ordi | ealizó con éxito su<br>1BRAMIENTO CA<br>nario - 1 | ı incripción a la<br>S Administrativo             |
|----------------------|---------------------------------------------------|---------------------------------------------------|
|                      | Universidad:                                      | Universidad Nacional<br>del Callao                |
|                      | Profesión:                                        | TITULO PROFESIONAL<br>DE INGENIERO DE<br>SISTEMAS |
|                      | Inscrit                                           | . <b>o</b>                                        |